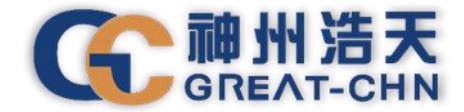

TAK

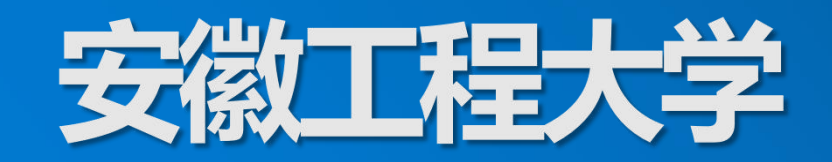

### 网上财务服务平台简明使用图解

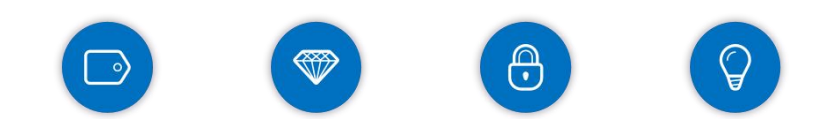

时间: 2024年10月

(m)

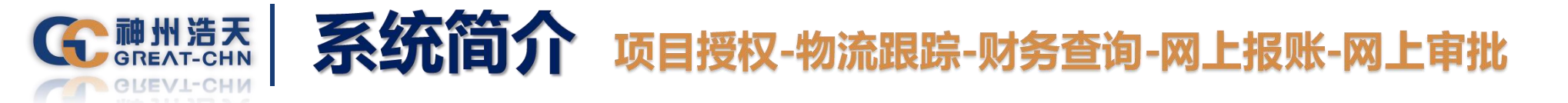

用户只需要在"网上办事大厅"登录一次就可以访问所有相互信任的财务应用系统,比如 财务信息查询、个人收入查询、网上报账系统、网上审批系统等等,不用反复登录。

项目授权管理:项目负责人授权使用,授权系统:财务信息查询、网上报账系统。

物流跟踪系统: 经办人查询单据物流情况, 含审批系统、接单系统、财务系统、支付系统 处理单据信息。

财务信息查询:教职工查询个人工资情况,项目负责人和被授权人查询项目收支明细、借还款记录及项目余额情况。

个人收入查询:教职工查询个人劳务发放情况,以及个人扣税、一次性奖金、总收入情况 等。

网上报账系统:项目负责人和被授权人网上填写报销单据,包含日常报销、借款报销、差 旅费报销。

网上审批系统:审批人以及校领导网上审批报销单据使用。

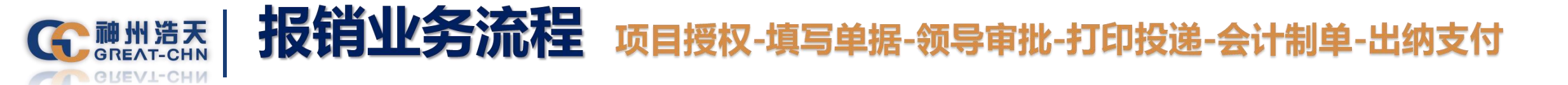

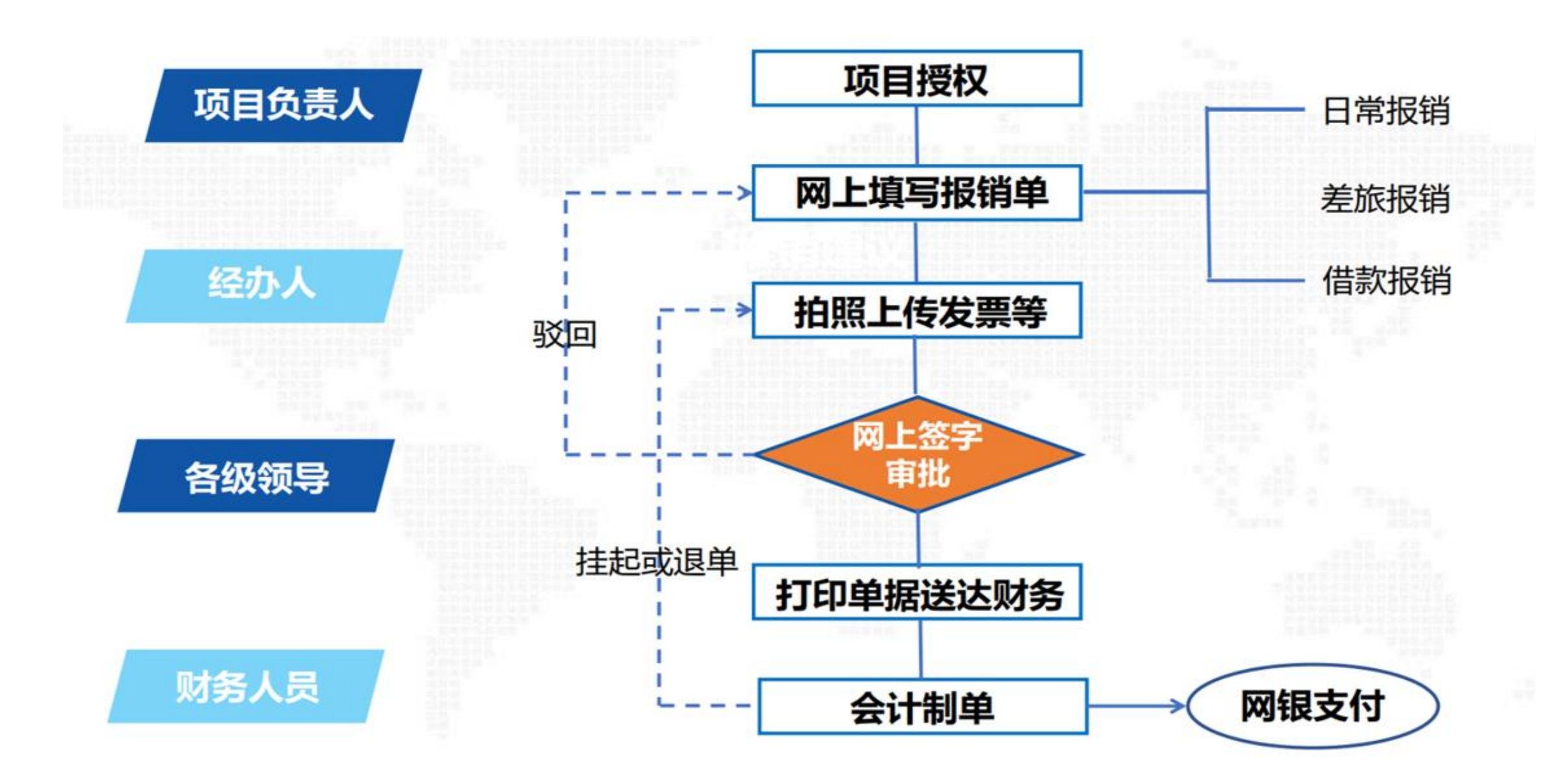

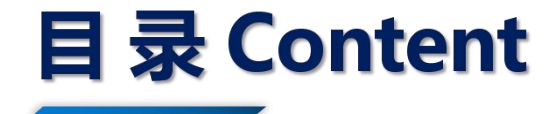

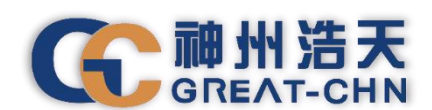

## 01 系统登录方式

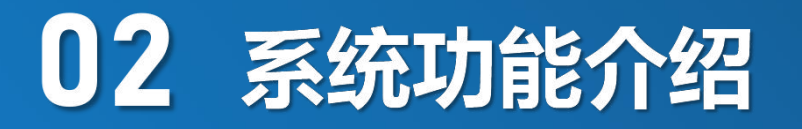

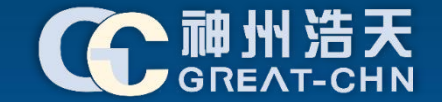

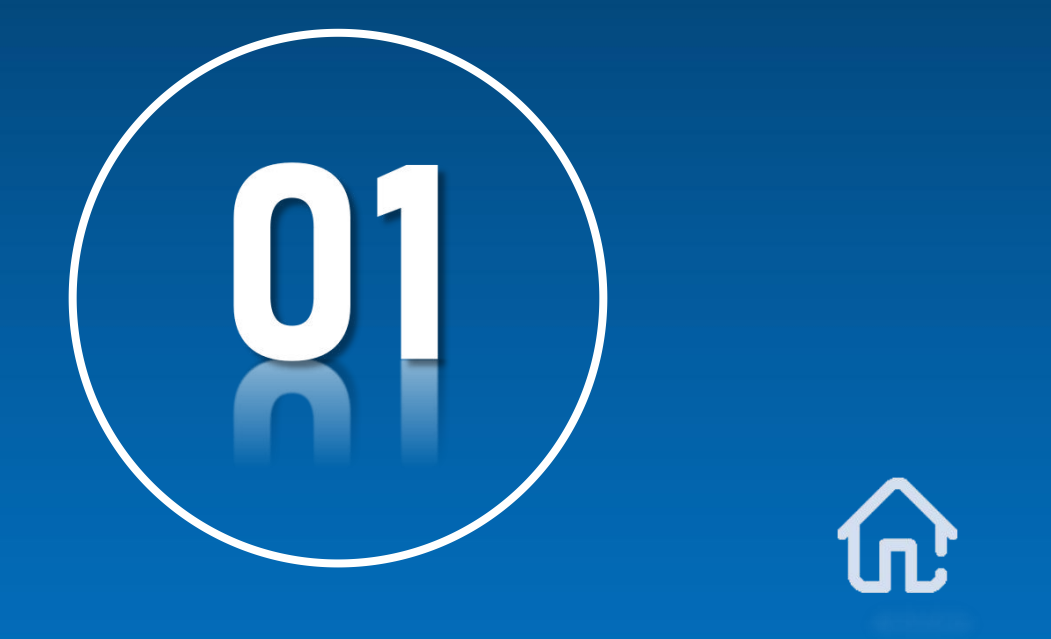

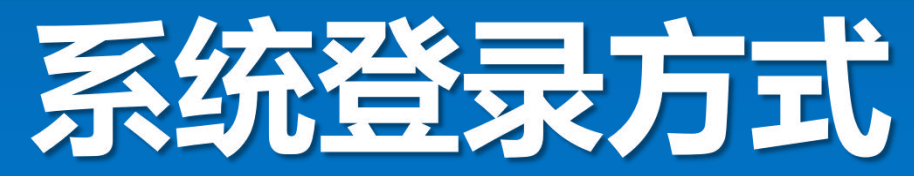

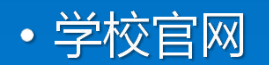

• 统一身份认证

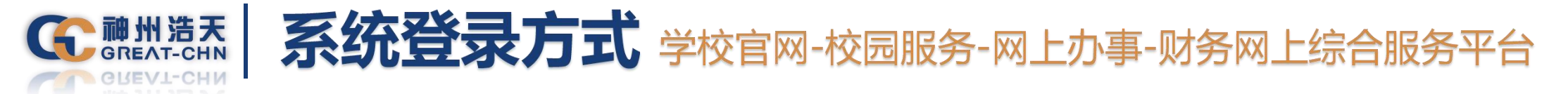

打开浏览器,输入网址:<u>https://www.ahpu.edu.cn/</u>,进入<mark>安徽工程大学</mark>官网,点击<mark>校园服务-网上办事</mark>, 出现下左图界面,根据界面提示进行登录,登录成功之后点击下右图中的<mark>财务网上综合服务平台</mark>即可。

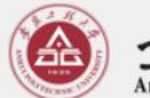

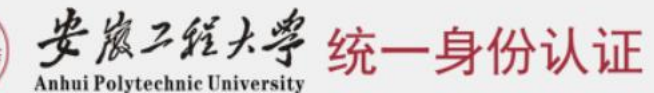

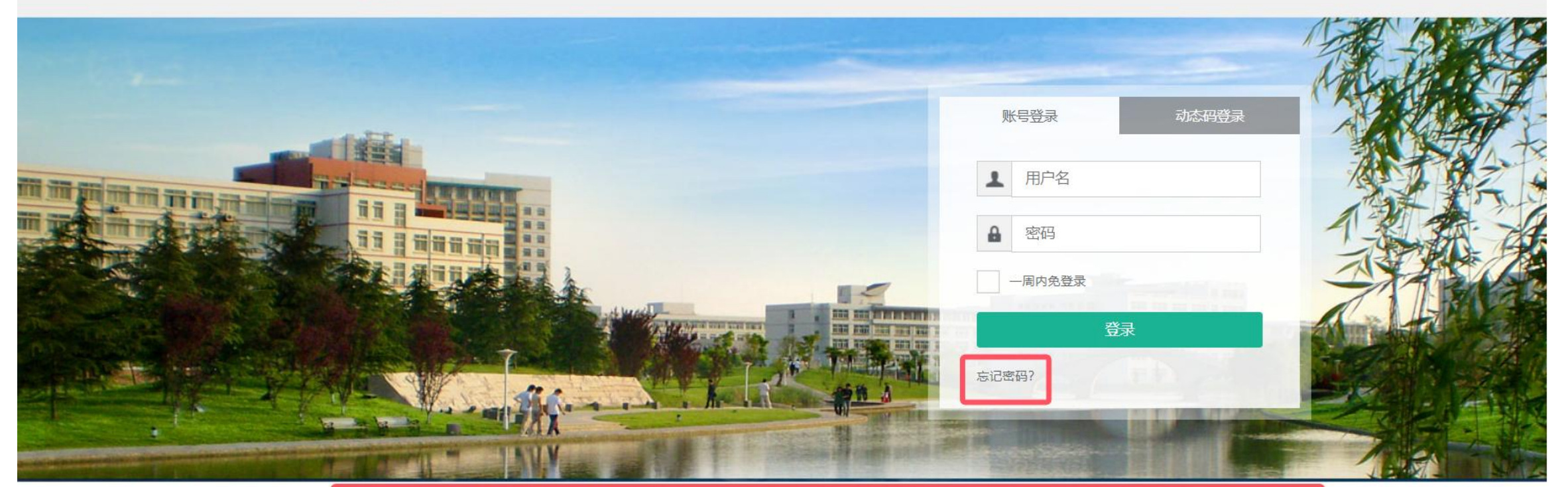

补充说明

全。

1、统一身份认证:登录安徽工程大学已集成的信息系统的凭证(即帐号/密码)

2、密码: 首次登录且密码仍然为初始密码的用户, 请立即修改密码, 以确保安

账号规则:学生登录账号为学号,教工登录账号为6位工资号。
密码规则:初始密码为身份证后六位;
咨询电话:0553-2871343。

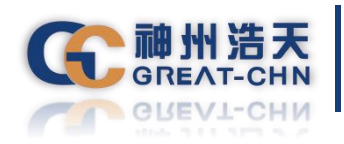

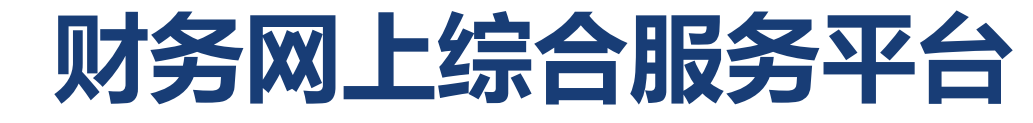

#### 教工入口

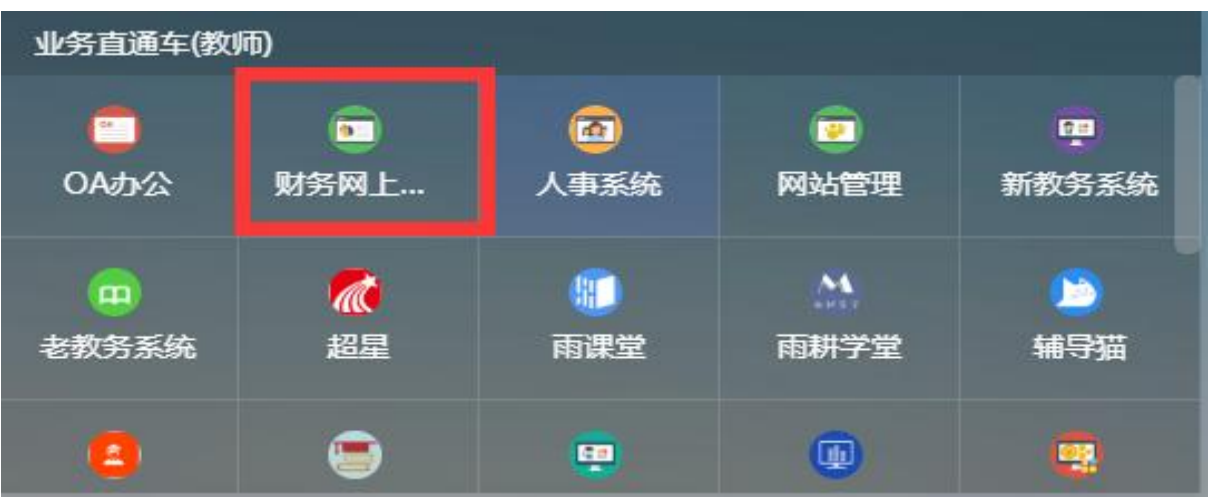

#### 学生入口

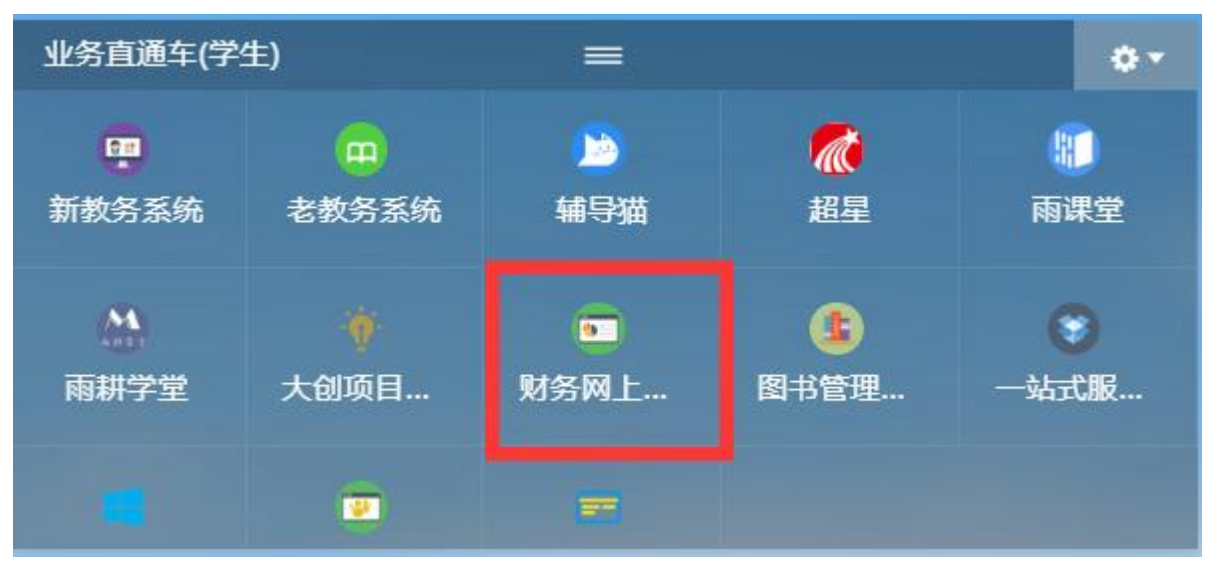

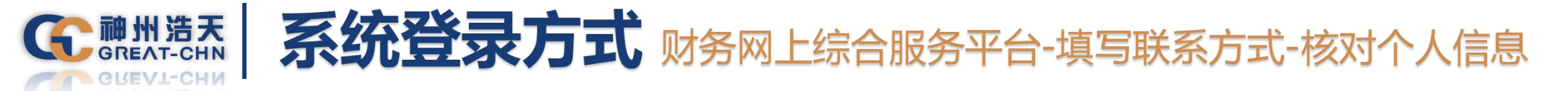

首次登录<mark>财务网上综合服务平台</mark>,需要先<mark>填写联系方式</mark>,方可使用系统,点击联系方式后的修改按钮进行修 改。 如需修改卡号,点击<mark>银行信息</mark>后的<del>卡号维护</del>按钮进行修改卡号信息。

| イ田県信息         佐駅信息         焼素/部门:现代中心         銀行信息[卡号維护]         近件号码:3         近牛号码:3         近牛号码:3         近牛号码:4         大房卡:61                                                                                                    | **33 | millimit                  | 4 显示<br>请先填写您的手机。         | ₿f0Email                              | #2 |
|----------------------------------------------------------------------------------------------------|------|---------------------------|---------------------------|---------------------------------------|----|
| 银行信息[卡号维护]     负责人操作     联系万式[修改]       证件号码: 3     项目授权管理     手机号码: 1       工资卡号: 3     项目授权管理     手机号码: 1       公务卡: 61     物流跟踪系统     电子邮箱: 日本の, particular, particular, partinde, particular, particular, particular, particular, part | 2    | <b>在职信息</b><br>院系/部门:现代中心 |                           |                                       |    |
|                                                                                                    |      | 银行信息 [卡号维护]<br>证件号码: 3    | 负责人操作<br>项目授权管理<br>物流跟踪系统 | 联系方式 [修改<br>手机号码: 1000<br>电子邮箱: 60000 |    |

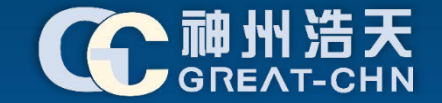

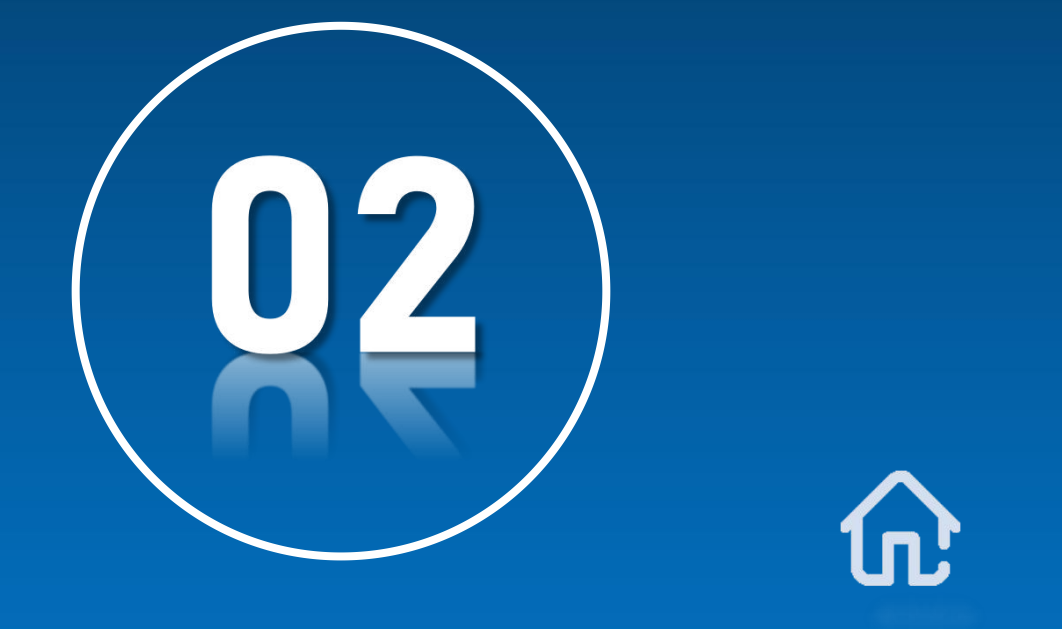

# 系统功能介绍

• 项目授权管理 • 单据物流查询

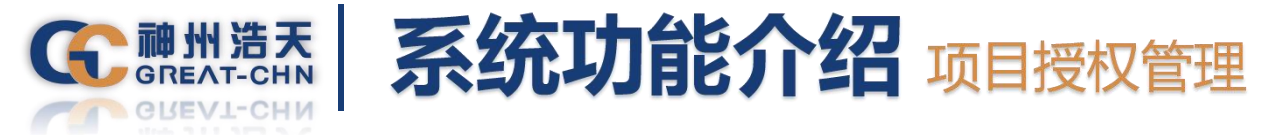

0

项目负责人可直接点击网上报账系统进行业务填报,非项目负责人必须由项目负责人进行授权后方可使用网 上报账系统进行业务填报。项目负责人在授权给他人使用本系统报销时,点击负责人操作下的<mark>项目授权管理</mark>进入

|     | 1122 AND-0-0-4-   |              |                    |
|-----|-------------------|--------------|--------------------|
|     | 任职信息<br>院系/部门:财务外 |              |                    |
|     |                   |              |                    |
| 1 = | 银行信息 [卡号维护]       | <b>负责人操作</b> | 联系万式 [修改]<br>手机导码: |
|     | 工资卡号:             | 物流跟踪系统       | 电子邮箱:              |
|     | 公务卡: 6_0.0.       |              |                    |
|     |                   |              |                    |
|     | 时久信自本法            |              | 1kr 入 215-161      |

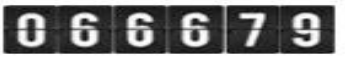

©2024 安徽工程大学财务处 地址:安徽省芜湖市北京中路 邮编:241000 电子邮件:cwc@ahpu.edu.cn 皖ICP备10016294号-1 本系统推荐使用谷歌浏览器

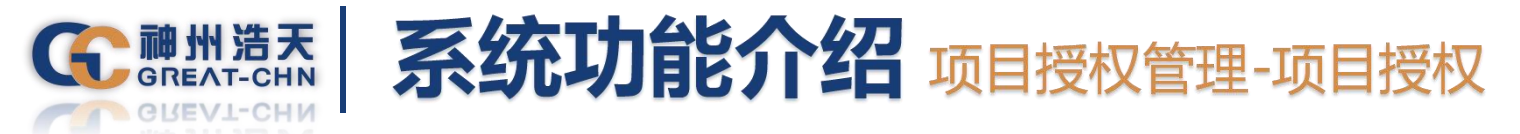

进入项目授权管理后,点击上方菜单栏的项目授权,在本页面中首先选择授权系统列表,选中报销系统,然 后输入被授权人工号并回车,系统自动带出被授权人姓名,下一步找到要授权的项目,在授权使用处勾选上,然 后选择授权的起始及截止时间以及输入授权金额,授权金额处为0时,表示该项目下的所有金额都有权使用,允许 二次授权功能为被授权人是否有权再给他人进行第二次授权,金额累加/更改功能是在对该项目进行多次授权时使 用,更改的意思为之前授权金额不管为多少,选此功能后都将修改为新的授权金额,累加的意思为在之前的授权 金额基础上追加本次的授权金额,当所有选项都完成后,点击右上方授权按钮即完成本次授权。

|            |       | Э # Ж.  | スジント考        |         | 财务<br>Financia | <b>J</b><br>l ite | 页目授权系<br>ms authorization syste        | 统<br>℠      |           |           |         | F           |
|------------|-------|---------|--------------|---------|----------------|-------------------|----------------------------------------|-------------|-----------|-----------|---------|-------------|
|            | ] 我的功 | ae 🙀 🕫  | 日授权          | 批量授     |                | <mark>%</mark> 耳  | 双消授权                                   | 日志 日志 田田 被授 | 权日志       | <b>1</b>  | 目概览     | 退出登录        |
| <b>*</b> = | 销用户>  | >工号/学号: | ● 姓名: ● 部门   | ]:财务    | 处权限:5          | I                 |                                        |             |           | _         | _       |             |
|            | 授权    | 系统列表:   | 报销系统 🖌       | 被打      | 受权人工           | 弓/学               | ////////////////////////////////////// | *           |           | 13        | それ 重量   |             |
|            | 部门编号  | 项目编号    | 项目名称         | 负责<br>人 | 全选反选           |                   | 起始时间-截止时间                              | 授权金额        | 已授权<br>金额 | 已花费<br>金额 | 允许二次授权  | 金额累加/更<br>改 |
| 1          |       |         | 综合业务费        | -       | □ 授权<br>使用     |                   | 2023-12-05 -                           | 0           | 0         | 0         | 「不允许 ✔」 | 累加~         |
| 2          | -10   | C.      | 电费指标         | -       | □ 授权<br>使用     |                   | 2023-12-05 -                           | 0           | 0         | 0         | 不允许 🗸   | 累加~         |
| 3          |       | E       | 财经培训调研经<br>费 | -       | □ 授权<br>使用     |                   | 2023-12-05 -                           | 0           | 0         | 0         | [不允许 ✔] | 累加~         |

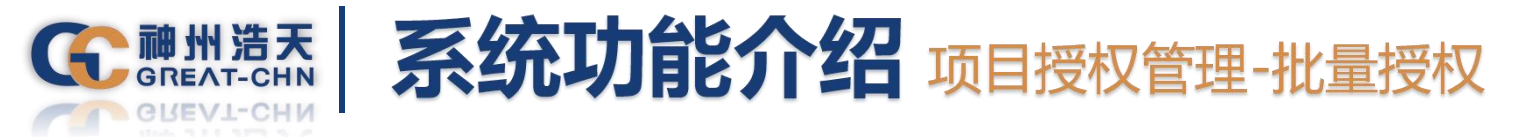

本功能是在无授权金额限制时使用,当项目负责人对名下多个项目授权给他人使用时,不对金额进行限制应 用此功能,首先选择<mark>授权系统列表中的报销系统</mark>,然后在被授权人工号处输入工号后回车并点击插入按钮,下一 步选择<mark>授权截止日期</mark>,然后把需要授权的项目在授权使用处勾选上,最后点击上方授权按钮即可完成批量授权处 理。

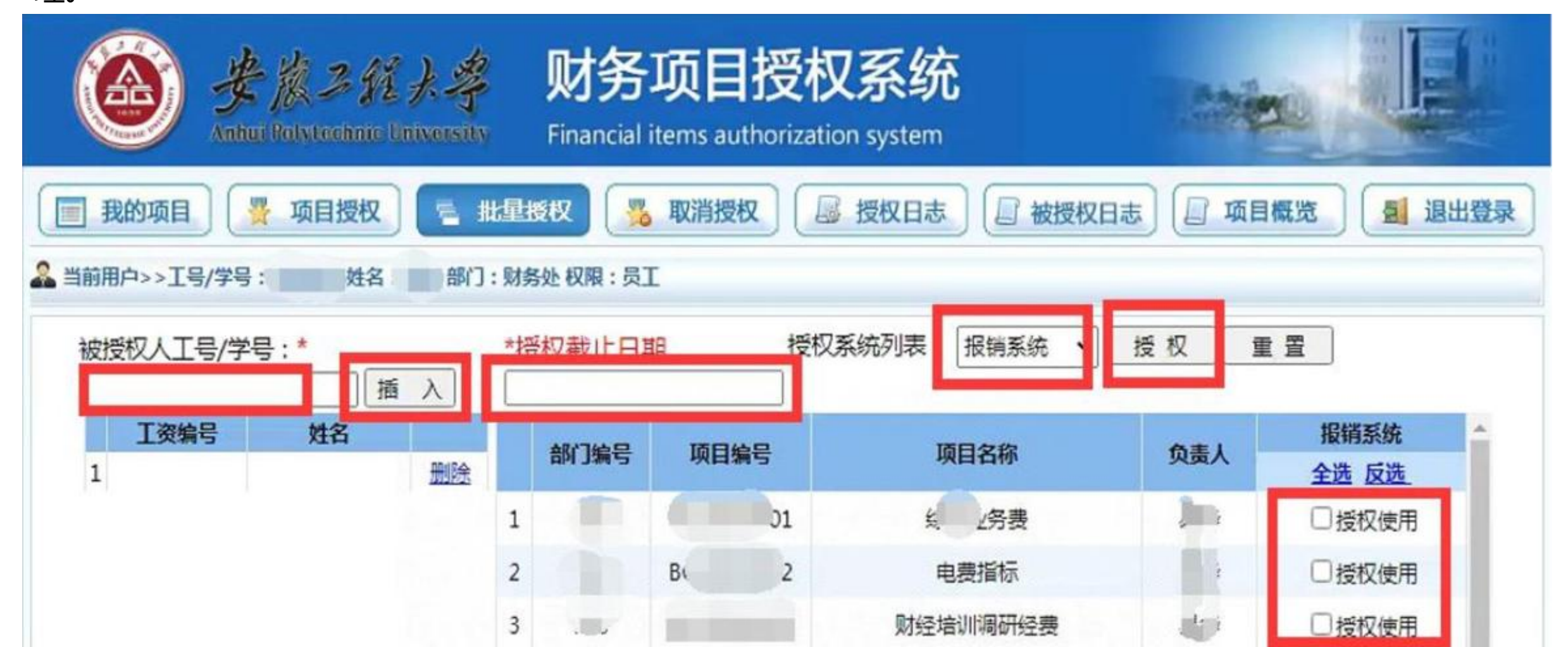

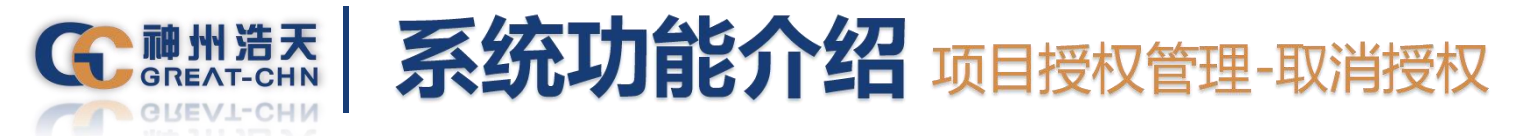

当被授权人业务报销完毕后,项目负责人如果想收回之前所做的授权,可在此处进行处理,首先进入取消授 权页面下,然后在<mark>系统列表</mark>中选择<mark>报销系统</mark>,如对单个项目进行取消授权,可在该项目后方取消授权处勾选上该 授权信息,然后点击批量取消授权按钮,如需批量取消授权,则把要取消的授权信息全部勾选好,点击上方的批 量取消授权按钮即可。

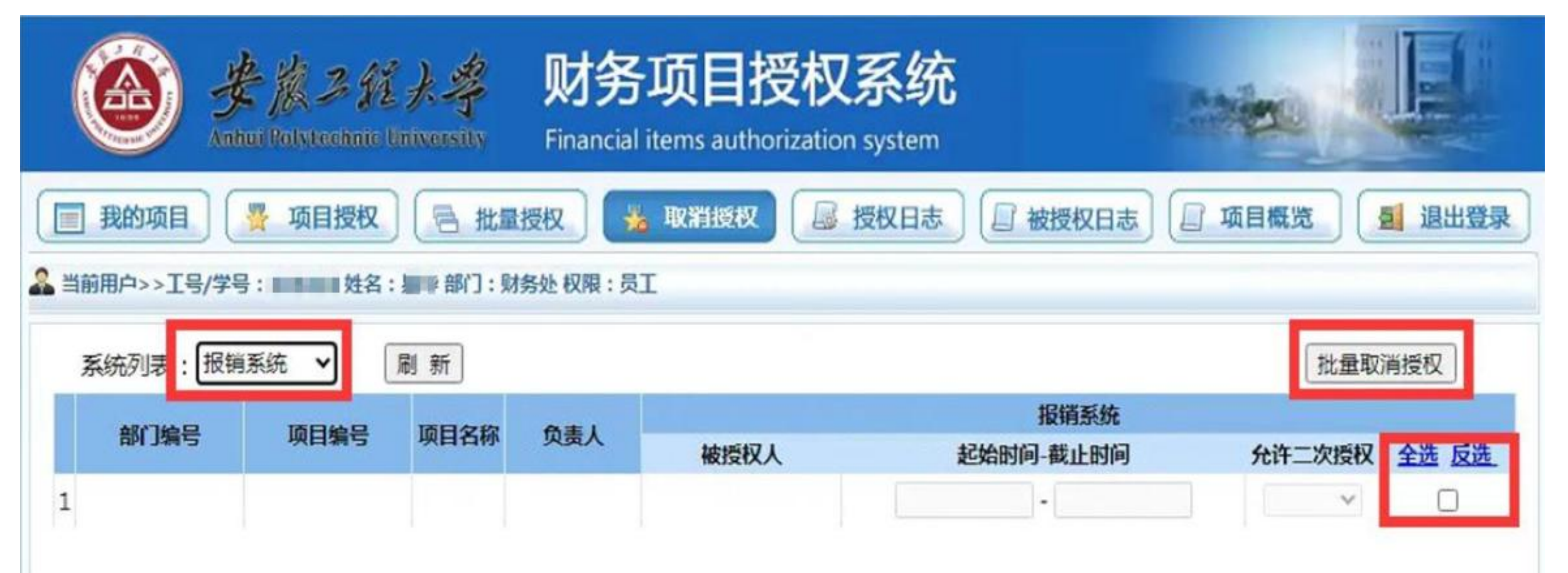

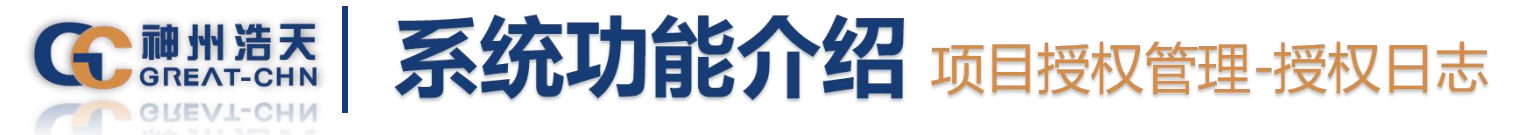

授权日志功能为项目负责人所使用,被授权人无法查看,项目负责人可在此功能下查看以往的授权信息以及 取消授权的相关信息,首先在<mark>系统列表</mark>处选择<mark>报销系统,点击查询</mark>即可查看项目负责人名下所有项目的授权以及 取消授权的全部记录。

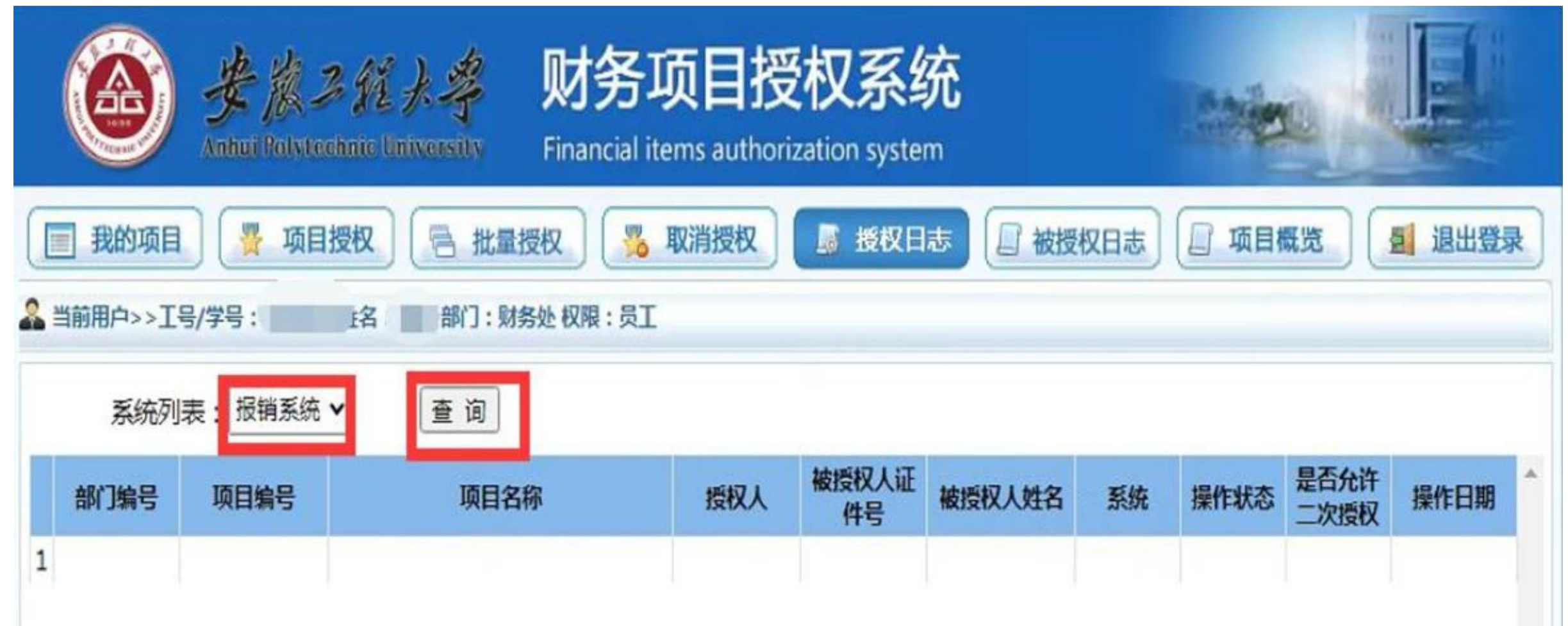

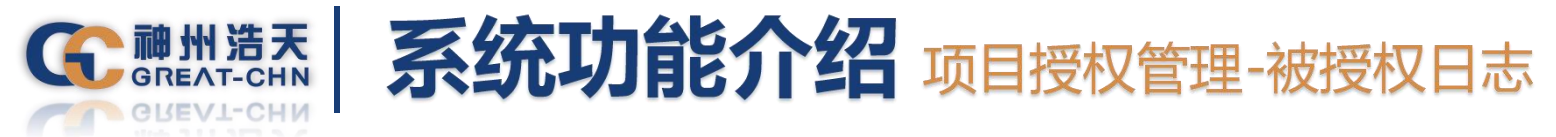

#### 被授权日志功能为被授权人查看使用,项目负责人不能使用,首先在<mark>系统列表中选择报销系统</mark>,点击<mark>查询</mark>可 显示出本人名下所有被授权以及取消授权的记录。

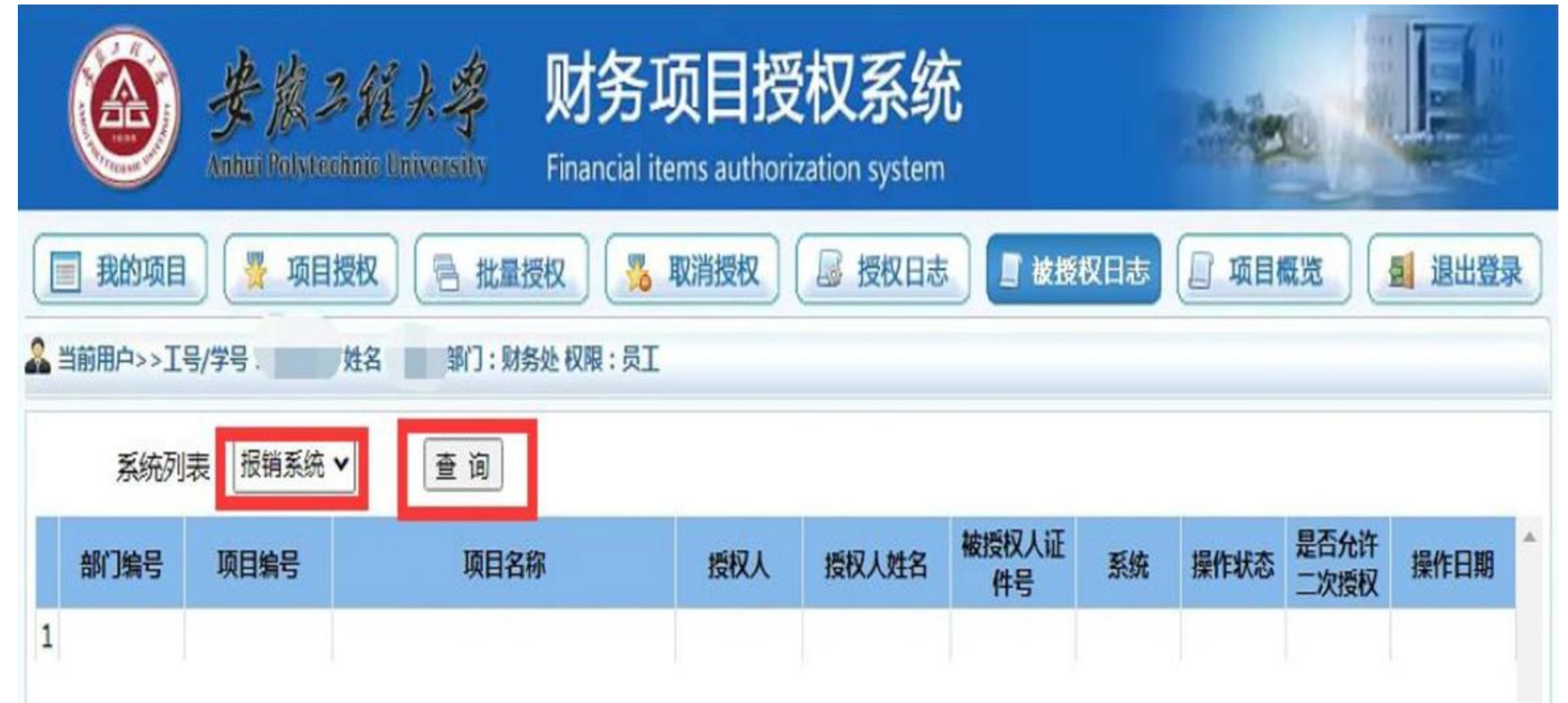

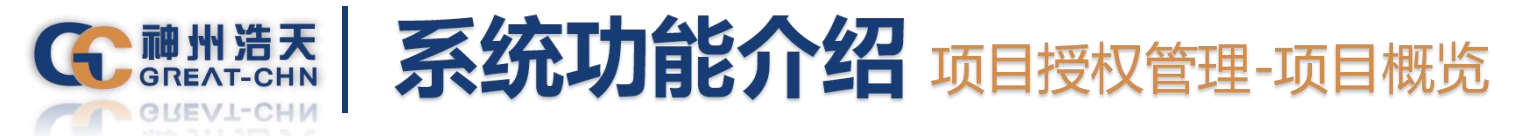

该功能为项目负责人使用,被授权人无法查看,项目负责人可在此处查看被授权人在项目报销时的报销内容 日期、金额以及剩余授权金额等信息,在左上角可输入被授权人姓名准确查找,也可在左边项目处双击鼠标, 即可把该项目下的所有被授权人显示出来,然后选中其中一个被授权人即可在右侧显示出该被授权人在此项目下 的所有报销内容, 右上角的查找功能, 是按报销摘要进行输入查询, 例如: 输入办公用品然后按回车即可搜索出 所有跟办公用品的相关信息。

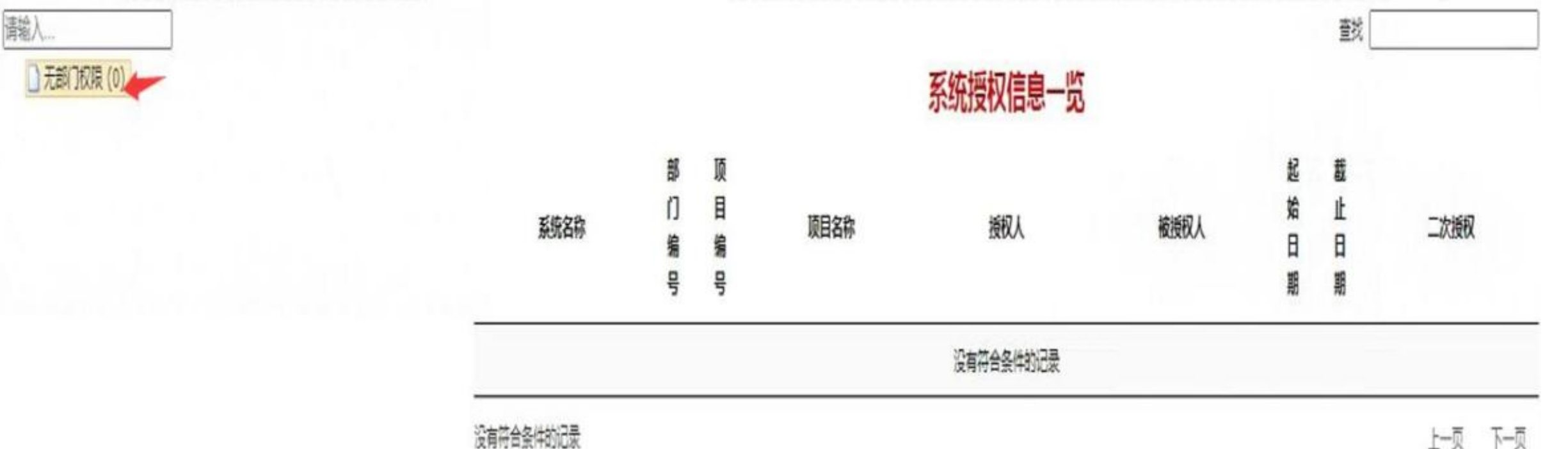

没有符合条件的记录

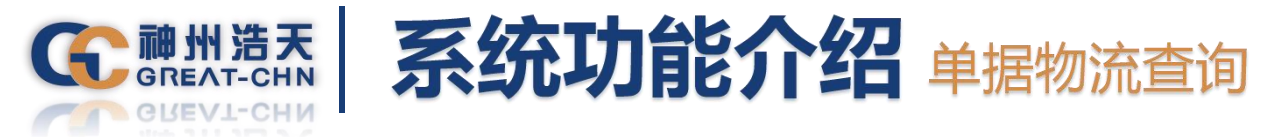

物流跟踪系统供经办人查询单据流转情况。 点击负责人操作下的<mark>物流跟踪系统</mark>,进行单据物流查询操作。

| ר ו | <b>负责人操作</b><br>项目授权管理 | 联系方式 [修改]                                   |
|-----|------------------------|---------------------------------------------|
|     | 物流跟踪系统                 | 手机号码: 9990000000000000000000000000000000000 |
| 查询  | 个人                     | 收入查询                                        |
|     | .查询<br>.系统             | 查询     个人       系统     网上                   |

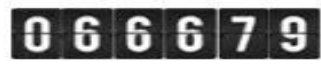

©2024 安徽工程大学财务处 地址:安徽省芜湖市北京中路 邮编:241000 电子邮件:cwc@ahpu.edu.cn 皖ICP备10016294号-1 本系统推荐使用谷歌浏览器

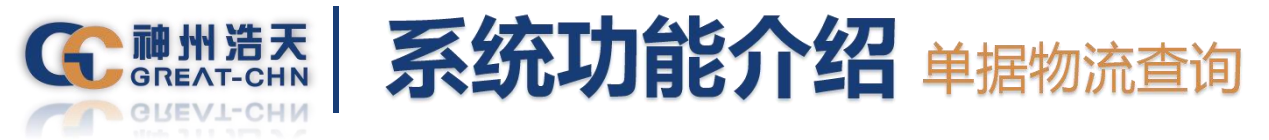

## 该功能为经办人使用,可以查询网上报销单据流转情况。点击<mark>查询物流信息</mark>可以查看明细信息,包括审批系统、接单系统、财务系统、支付系统处理单据信息。

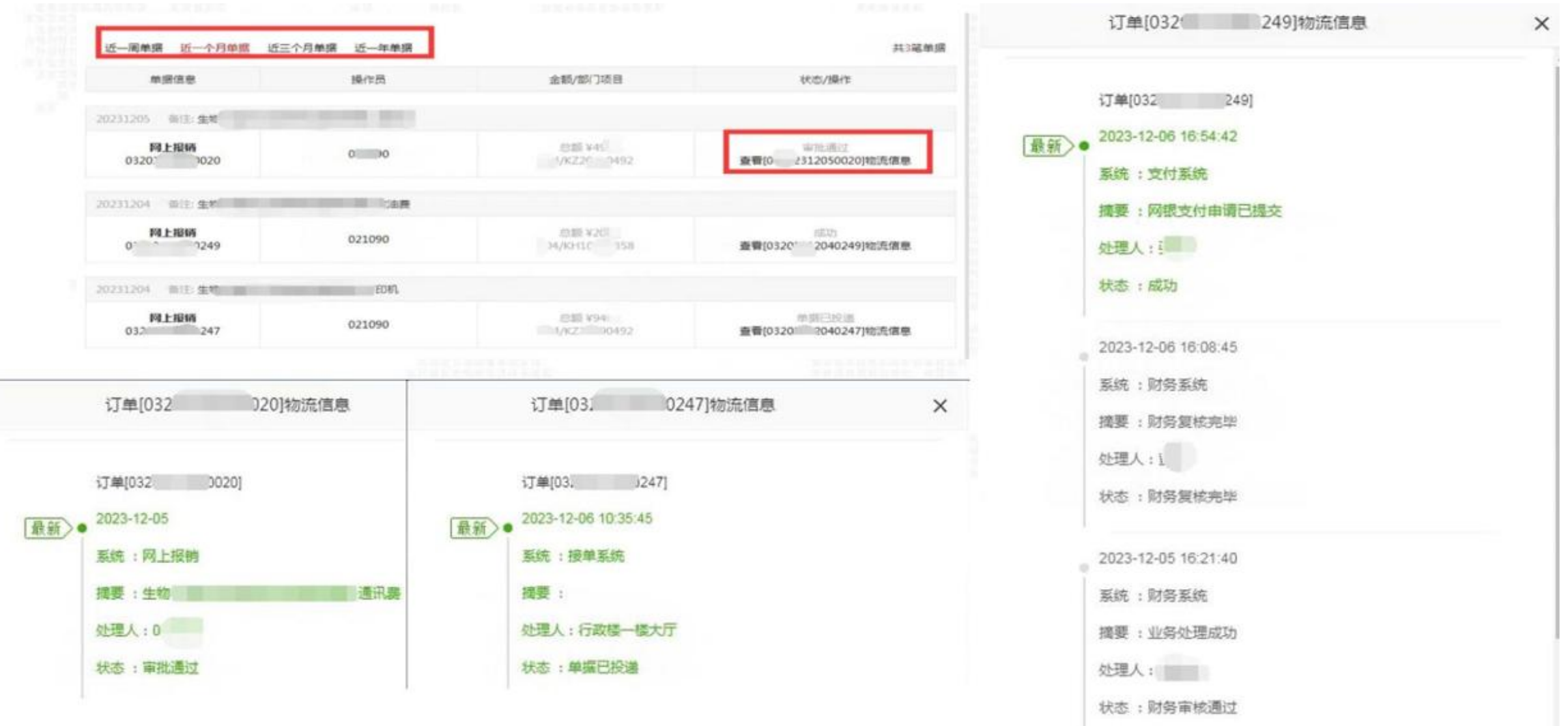

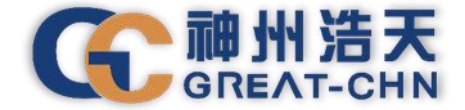

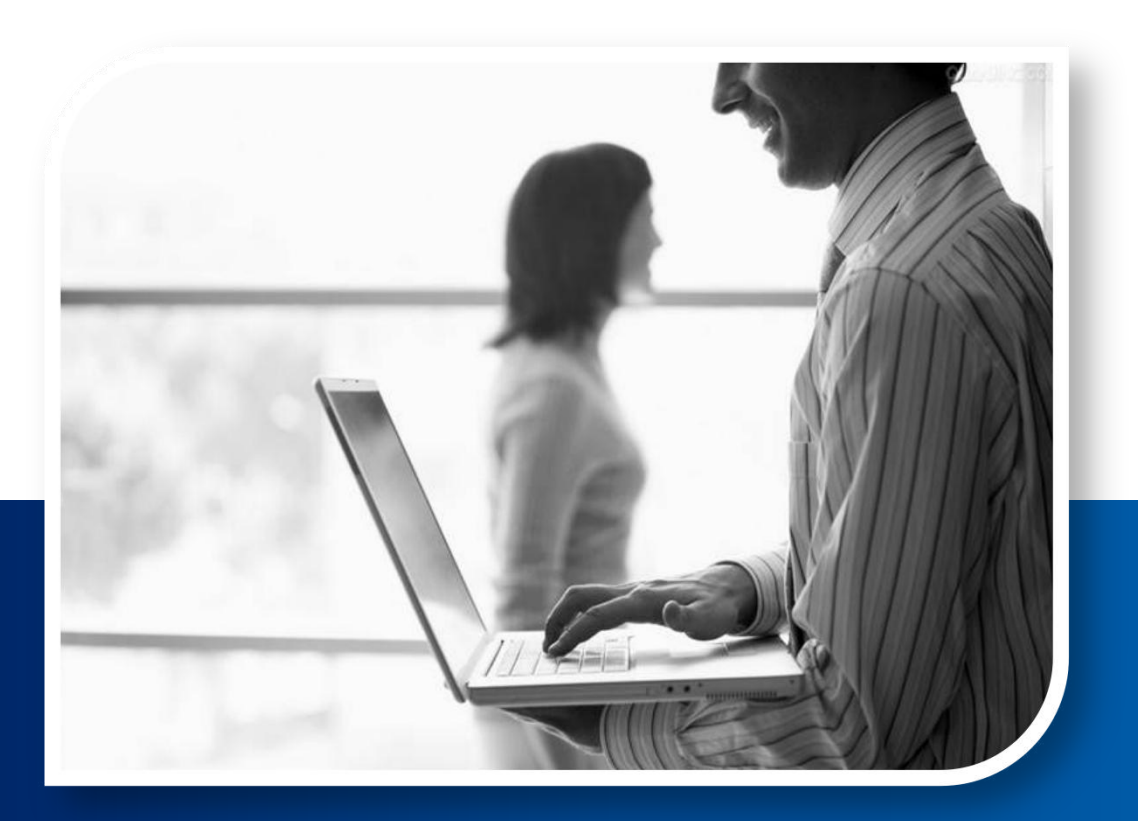

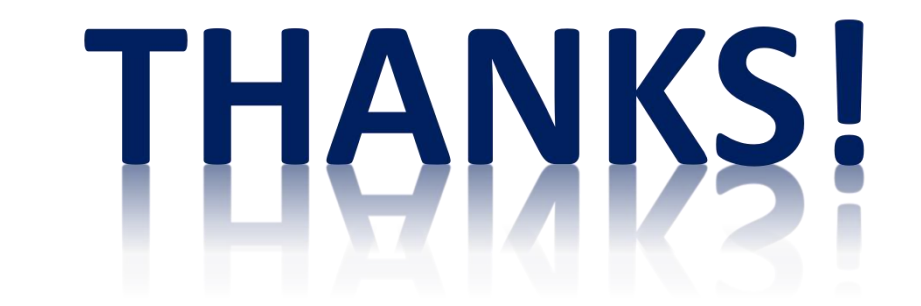